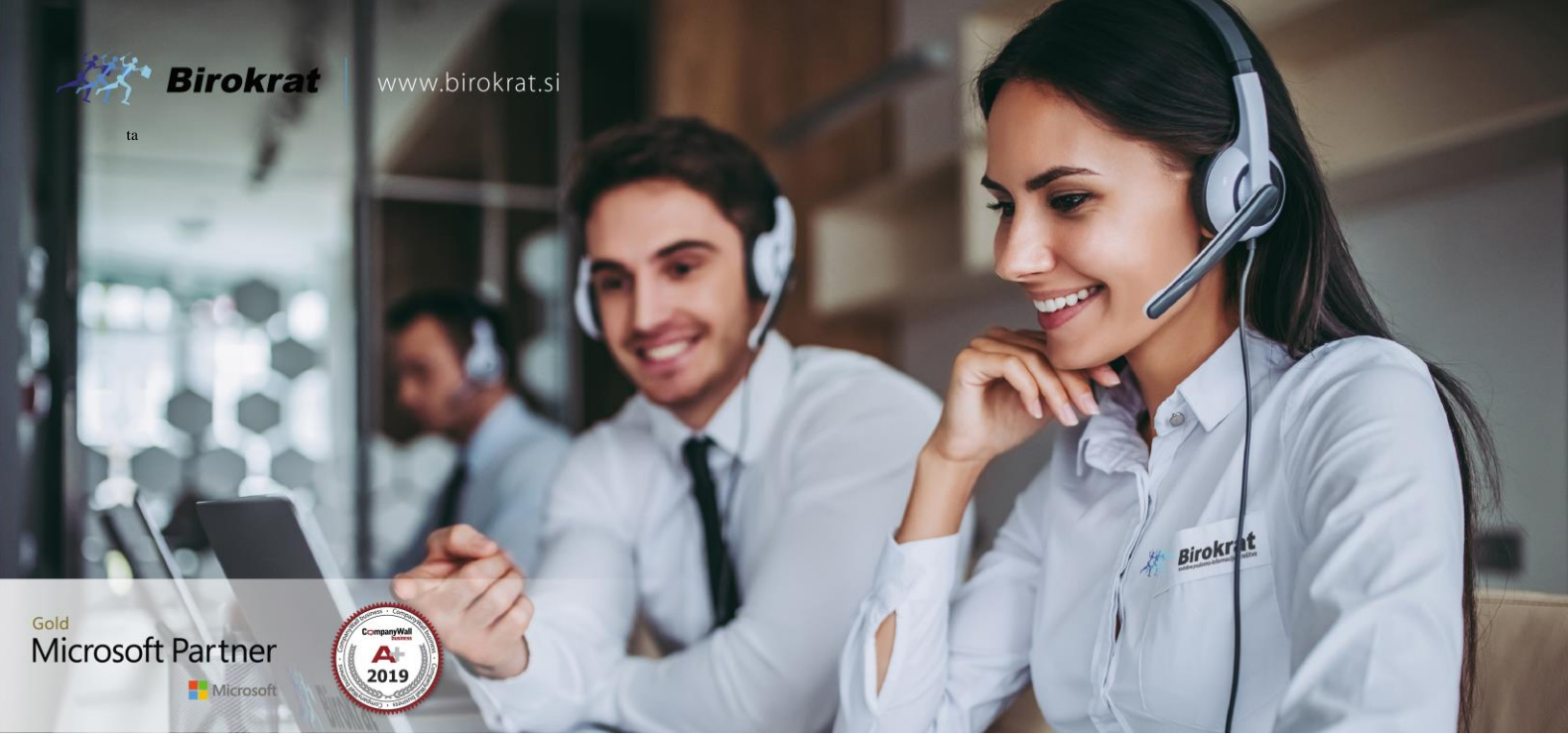

Veleprodaja | Maloprodaja | Storitve | Računovodstvo | Proizvodnja | Gostinstvo | Turizem | Hotelirstvo | Ticketing | CRM | Internetna trgovina | Izdelava internetnih strani | Grafično oblikovanje

NOVOSTI IN NASVETI ZA DELO S PROGRAMSKIM PAKETOM BIROKRAT ZA OS WINDOWS

# INFORMATOR

**OKTOBER 10-2020** 

OPISANE NOVOSTI VELJAJO V NAVEDENI VERZIJI PROGRAMA ALI VEČ

Birokrat 8.042.014

Datum izida: 26.10.2020

# KAZALO

| 1.   | POSLOVANJE                                                   | 3 |
|------|--------------------------------------------------------------|---|
| 1.1. | Računi dobaviteljev tujina – zapiranje in plačilni nalog UPN | 3 |

## 1. POSLOVANJE

## 1.1. Računi dobaviteljev tujina – zapiranje in plačilni nalog UPN

Program vam omogoča, da račune dobaviteljev iz tujine plačujete preko datoteke za prenos na banko. Seveda je potrebno pred tem narediti par nastavitev.

1. V meniju Šifranti - Uporabniških nastavitvah

| • | Šifra                           | an <u>t</u> i OS <u>G</u> I. knjiga Okna |  |  |  |  |  |  |
|---|---------------------------------|------------------------------------------|--|--|--|--|--|--|
| ľ | Poslovni partnerji in osebe 🔹 🕨 |                                          |  |  |  |  |  |  |
|   | Stroškovna mesta                |                                          |  |  |  |  |  |  |
|   |                                 | Artikli                                  |  |  |  |  |  |  |
|   |                                 | Stopnje davkov                           |  |  |  |  |  |  |
|   |                                 | Oblika dokumenta (račun, dobavnica,)     |  |  |  |  |  |  |
|   |                                 | Šifrant pripravljenih tekstov            |  |  |  |  |  |  |
|   |                                 | Pošte                                    |  |  |  |  |  |  |
|   |                                 | Države                                   |  |  |  |  |  |  |
|   |                                 | Jeziki                                   |  |  |  |  |  |  |
|   |                                 | Tečajna lista                            |  |  |  |  |  |  |
|   |                                 | Poslovne banke                           |  |  |  |  |  |  |
|   |                                 | Poslovni računi 🔸                        |  |  |  |  |  |  |
|   |                                 | Intrastat •                              |  |  |  |  |  |  |
|   |                                 | Načini plačil za dodatna prodajna mesta  |  |  |  |  |  |  |
|   |                                 | Načini plačil za poslovanje              |  |  |  |  |  |  |
|   |                                 | Poslovna leta 🔸                          |  |  |  |  |  |  |
|   |                                 | Uporabniške nastavitve za to napravo     |  |  |  |  |  |  |
|   |                                 | Uporabniške nastavitve Ctrl+E            |  |  |  |  |  |  |

kliknite na gumb Išči in vpišite besedno zvezo 'modul obremen'

| Nastavitve    |                   |          |
|---------------|-------------------|----------|
| a → Sen       | is Tiskaj 🗸 🗶 🖌 🖌 |          |
| 8 Podjetje    | Iskanje           | ×        |
| DDV Zavezanec | Iskani niz        | ок       |
| Ime podjetja  |                   | Cancel . |
| Kraj          |                   |          |
| Direktor      | modul obremen     |          |
| EMŠO          | L                 | I        |

ter pritisnite tipko enter na tipkovnici. Program vas avtomatsko vrže v vrstice kot na spodnji sliki:

| 🕴 Privzeti sklici za prejete račune |  |
|-------------------------------------|--|
| Modul obremenitve                   |  |
| Sklic obremenitve                   |  |
| Modul odobritve                     |  |
| Sklic odobritve                     |  |

V vrstico Modul obremenitve vnesite 99, Modul odobritve pa na primer SI00.

| 🕴 Privzeti sklici za prejete račune |      |  |  |  |  |
|-------------------------------------|------|--|--|--|--|
| Modul obremenitve 99                |      |  |  |  |  |
| Sklic obremenitve                   |      |  |  |  |  |
| Modul odobritve                     | S100 |  |  |  |  |
| Sklic odobritve                     |      |  |  |  |  |

Modul obremenitve pomeni, da vam bo zgoraj v UPN nalogu v vrstici Referenca napisalo 99.

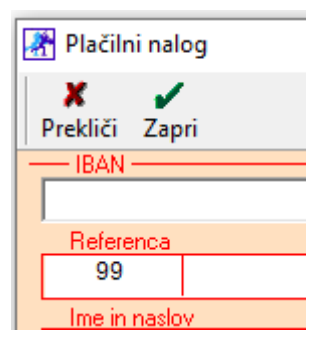

Modul odobritve pa izpolni Referenco v spodnjem delu UPN naloga.

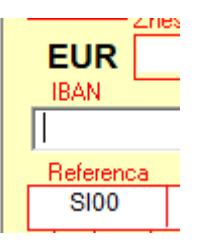

2. V meniju Šifranti – Države

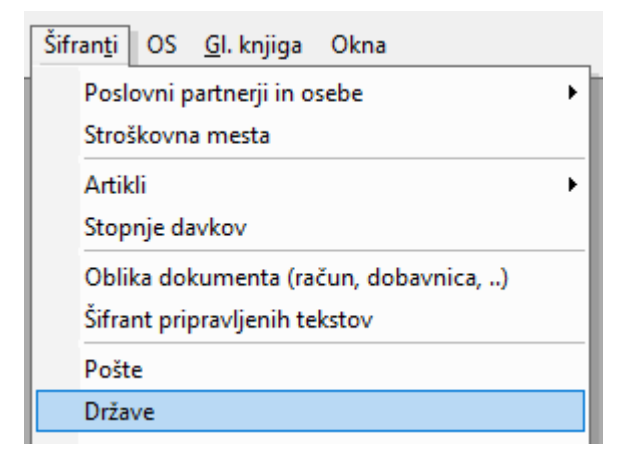

mora imeti država od vašega dobavitelja – vaših dobaviteljev, obvezno **DVOČRKOVNO oznako** v vrstici Banka Slovenije.

| Banka Slovenije 🗚 |  |
|-------------------|--|
|                   |  |

Primer za Avstrijo

3. Pri vnosu Računa dobavitelja iz tujine, morate **OBVEZNO** v vrstici **Dobaviteljeva številka**, vnesti številko dobaviteljevega računa, da vam le to potem prenese na UPN nalog poleg spodnje reference.

Dobaviteljeva številka 85423

V Vrstici **Opis transakcije** pa vnesete željen tekst kateri se bo izpisal v vrstici **Namen/rok plačila na UPN nalogu**.

Podatki za statistiko (opis vseh transakcij ki so povezane s plačilom):

| Zap. | Šifra  | Reg. št. | Opis transakcije           |
|------|--------|----------|----------------------------|
| št.  | osnove | kredita  |                            |
| 1    |        |          | Plačilo računa 85423 BLAGO |

4. Zelo pomembno je tudi, da imate pravilno vnesen TRR od vašega dobavitelja iz tujine. Namreč njihove TRRji se razlikujejo od naših. Recimo pri partnerju iz Avstrije mora bit zraven vnesena še črkovna oznaka in brez presledkov:

|   | Primarni TRR | AT500216789912344111 |
|---|--------------|----------------------|
| I |              |                      |

Primer

TRR-je od partnerjev vnašate pod meni Šifranti – Poslovni partnerji in osebe – Poslovni partnerji in sicer pod vrstico **Primarni TRR**.

5. V meniju Poslovanje – Računi dobaviteljev iz tujine – Kumulativni pregled

| ۱ | <u>P</u> oslovanje | Skladišče      | Analize     | Maloprodaj | a F | Proizvodnja  | Plača   | <u>H</u> onorar | Šifr |
|---|--------------------|----------------|-------------|------------|-----|--------------|---------|-----------------|------|
|   | Predraču           | un/ponudba     | 1           | •          |     |              |         |                 |      |
|   | Računi             |                |             | +          |     |              |         |                 |      |
|   | Avansni            | računi         |             | •          |     |              |         |                 |      |
|   | Dobropi            | s              |             | +          |     |              |         |                 |      |
|   | Računi o           | lobaviteljev   | doma        | •          |     |              |         |                 |      |
|   | Avansni            | računi doba    | viteljev do | oma 🕨      |     |              |         |                 |      |
|   | Gotovin            | ski računi do  | obaviteljev | doma 🕨     |     |              |         |                 |      |
|   | Računi o           | lobaviteljev   | iz tujine   | ۱.         |     | Vnos in preg | Jled    | Ctrl+           | т    |
|   | Kompen             | zacije         |             | •          |     | Kumulativni  | pregled | l               |      |
|   | Prilivi in         | odlivi iz raču | una         | •          |     | Stroškovni p | regled  |                 |      |

#### V vrstici Status označite Neplačano

| Stroškovno mesto |   |
|------------------|---|
| 4 Status         | 8 |
| Zapadlo          | 0 |
| Plačano          | 0 |
| Neplačano        | ۲ |
| Vsi              | 0 |

In kliknite na gumb Prikaži.

Program vam bo pokazal vse neplačane račune dobaviteljev iz tujine.

Pod računom dobavitelja iz tujine katerega želite označiti kot plačanega kliknite v prazen prostor pod stolpcem Datum plačila.

| St. | Dobavitelj      | Namen<br>plačila           | Znesek     | Protivrednost<br>v EUR | Tečajna<br>razlika | Datum<br>fakture | Datum<br>stor./odpr. | Datum<br>za DDV | Valuta     | Datum<br>plačila |
|-----|-----------------|----------------------------|------------|------------------------|--------------------|------------------|----------------------|-----------------|------------|------------------|
| 4   | TUJI DOBAVITELJ | Plačilo računa 85423 BLAGO | 500,00 EUR | 500,00                 |                    | 10.08.2020       | 20.07.2020           | 28.07.2020      | 30.09.2020 |                  |

Odpre se vam novo okno Način plačila, kjer določite nakazilo.

| Način plačila      | X                       |
|--------------------|-------------------------|
| ) 🗶<br>Prekliči Za | apri                    |
| Račun              | 001 DELAVSKA HRANILNICA |
| Datum              | 26.10.2020              |
|                    | 🔿 Nakazilo v celoti     |
|                    | C Delno nakazilo        |
|                    | O Po specifikaciji      |

Če se odločite račun poravnati v celoti, potem izberete prvo opcijo Nakazilo v celoti.

Program avtomatsko označi račun kot plačan. V stolpcu Datum plačila se pokaže datum.

| St. | Dobavitelj      | Namen<br>plačila           | Znesek     | Protivrednost<br>v EUR | Tečajna<br>razlika | Datum<br>fakture | Datum<br>stor./odpr. | Datum<br>za DDV | Valuta     | Datum<br>plačila |
|-----|-----------------|----------------------------|------------|------------------------|--------------------|------------------|----------------------|-----------------|------------|------------------|
| 4   | TUJI DOBAVITELJ | Plačilo računa 85423 BLAGO | 500,00 EUR | 500,00                 |                    | 10.08.2020       | 20.07.2020           | 28.07.2020      | 30.09.2020 | 26.10.2020       |

### Kliknite zgoraj na gumb Nalog.

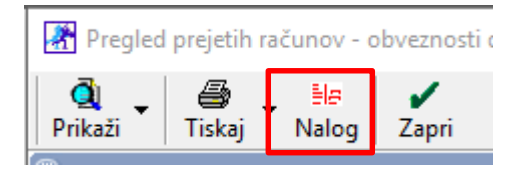

Odpre se vam UPN nalog, ki bo glede na izpolnjene podatke na samem računu dobavitelja iz tujine in glede na uporabniške nastavitve zgledal takole:

| 🚰 Plačilni nalog                                                                                                    | ×                                |  |  |  |  |  |  |  |
|----------------------------------------------------------------------------------------------------|----------------------------------|--|--|--|--|--|--|--|
| Prekliči Zapri                                                                                                    | Nastavitve                       |  |  |  |  |  |  |  |
| IBAN     Polog     Dvig       61000-0006472090     ▼     ■     □                                                                                                    |                                  |  |  |  |  |  |  |  |
| Referenca<br>99                                                                                                    |                                  |  |  |  |  |  |  |  |
| Ime in naslov<br>Birokrat d.o.o.<br>Dunajska 191, Ljubljana                                                                                                    | Podpis plačnika<br>neobvezno žig |  |  |  |  |  |  |  |
| Koda namena Namen/ rok plačila   Q OTHR D1 ▼   Plačilo računa 85423 BLAGO                                                                                                    | Nujno                            |  |  |  |  |  |  |  |
| EUR 500,00 26.10.2020                                                                                                    |                                  |  |  |  |  |  |  |  |
| AT50021-6789912344111                                                                                                    |                                  |  |  |  |  |  |  |  |
| Referenca   SI00 85423   Ime in naslov                                                                                                    | UPN Univerzalni plačilni nalog   |  |  |  |  |  |  |  |
| Contraction of the second second seco |                                  |  |  |  |  |  |  |  |
|                                                                                                    |                                  |  |  |  |  |  |  |  |